## Leitfaden zur Erstellung eines Erstpasswortes und dem Zurücksetzen eines Passwortes

1. Klicken Sie auf der Internetseite <u>www.dgsf.org</u> oben Rechts auf "Anmelden"

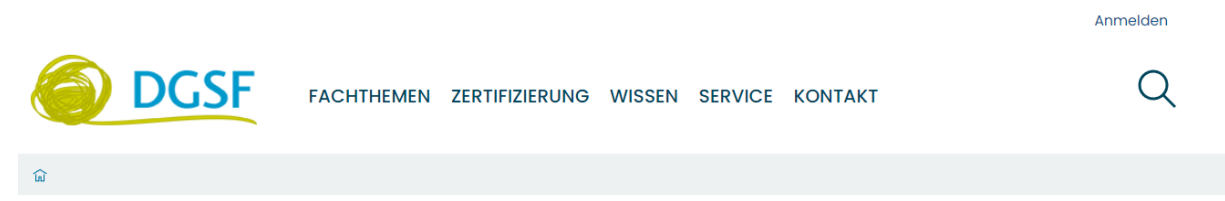

2. Klicken Sie nun im nächsten Feld auf "Passwort vergessen?"

| Anmelden            |           |
|---------------------|-----------|
| Loggen Sie sich ein |           |
| Benutzername        |           |
| Benutzername        |           |
| Passwort            |           |
| Passwort            |           |
| Passwort vergessen? |           |
|                     | $\otimes$ |

3. Geben Sie Ihren Nutzernamen ein. Ihr Nutzername ist Ihre Mitgliedsnummer. Achten Sie bitte auf die Großschreibung von "DGSF" und das Minuszeichenzwischen DGSF und der Nummer. (Beispielhaft: **DGSF-12345**)

| Aus Sicherheitsgründen speichern w | ir Ihr Passwort verschlüsselt und können es Ihnen daher nicht per E-Mail schicken. Um ein neues Passwort zu erhalten, tragen Sie unten bitte Ihren |
|------------------------------------|----------------------------------------------------------------------------------------------------|
| enutzernamen ein. Wir werden Ihne  | en daraufhin eine E-Mail schicken, ser das weitere Vorgehen beschrieben ist.                                                                       |
|                                    |                                                                                                    |
| Bitte geben Sie Ihren Nutzerna     | men ein                                                                                                    |
|                                    |                                                                                                    |
|                                    |                                                                                                    |
|                                    |                                                                                                    |

4. Sie erhalten eine Bestätigung auf der Homepage

## Bestätigung für das Zurücksetzen des Passwortes wurde gesendet!

Der Link, um das Passwort neu zu setzen, wurde Ihnen zugesendet. Die E-Mail sollte in Kürze in Ihrem Postfach ankommen. Wenn Sie die Nachricht erhalten haben, klicken Sie auf den Link in der E-Mail, um zu der Webseite zu gelangen, wo Sie das Passwort neu setzen können.

5. Sie erhalten eine Email von noreply@dgsf.org Bitte folgend Sie dem Link.

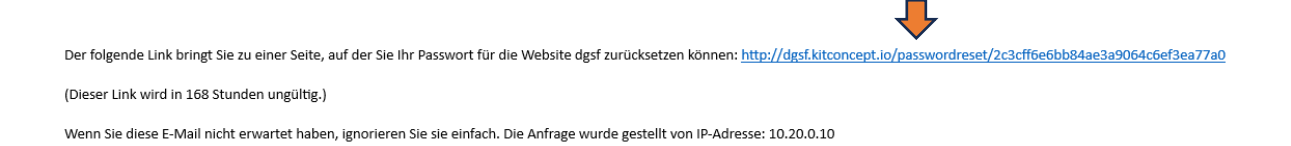

6. Geben Sie in dem Formular ihren Nutzernamen (**Mitgliedsnummer**) ein und vergeben Sie ein neues Passwort und Bestätigen das Passwort in der dritten Zeile

| Setzen Sie Ihr Passwort                                                      |            |  |
|------------------------------------------------------------------------------|------------|--|
| Bitte füllen Sie das unten stehende Formular aus, um Ihr Passwort neveetzen. |            |  |
| Mein Benutzername ist 鱼                                                      | DGSF-16801 |  |
| Enter your username for verification.                                        | •          |  |
| Neues Passwort                                                               |            |  |
| Geben Sie ihr neues Passwort ein. Mindestens 5 Zeichen.                      |            |  |
| Passwort bestätigen •                                                        |            |  |
| Geben Sie das gleiche Passwort erneut ein.                                   |            |  |
|                                                                              | $\otimes$  |  |

7. Klicken Sie auf der Internetseite <u>www.dgsf.org</u> oben Rechts auf "Anmelden" und melden Sie sich mit Ihrem Nutzernamen und dem von Ihnen gewählten Passwort an.